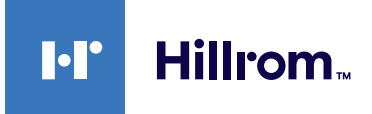

# Welch Allyn<sup>®</sup> **Diagnostic Cardiology Suite**

**Resting ECG Quick Reference** 

#### **Perform a Test**

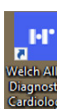

- 1. To launch the Welch Allyn Diagnostic Cardiology Suite, click (the desktop icon).
- 2. To log in, enter your username and password, and then click **OK**.

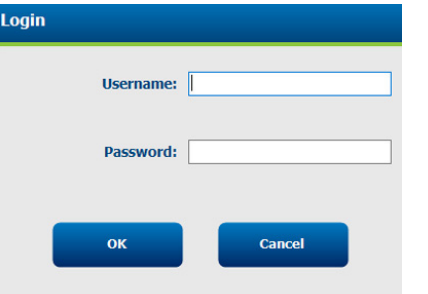

Note The default username and password are both admin.

3. Schedule or start a test:

a. To schedule a test in My Worklist (MWL), click (MWL/Patients) and enter patient information. The MWL tab displays existing orders.

The Patients tab displays existing patient information.

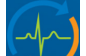

- b. To start a test, click (Start a Resting Exam) and enter patient information.
- 4. Click **Start Exam** when you are ready to begin ECG data collection.
- 5. Connect leads to patient.

hillrom.com

- 6. Choose an option to capture the ECG:
  - a. Click on screen.
  - b. Press **ECG** on the acquisition module.
  - c. If your device is configured for Best 10, press on the acquisition module
- 7. Click one of the following buttons to perform the desired action:

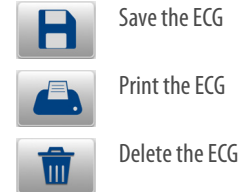

#### **Capture and Print the ECG from Full Disclosure**

To acquire a retrospective ECG:

- 1. Click on full disclosure ECG display and use Page down/up buttons to navigate.
- 2. Position the 10-second highlight to the desired area.
  - Select \_\_\_\_\_ to capture the 12-lead ECG.
  - Select select for print a single-lead ECG rhythm.
- REF 749601, 80025486 Ver. A Revision date: 2019-07 © 2019 Welch Allyn, Inc. All rights reserved.

### **Resting ECG Quick Reference**

#### **Captured ECG Display and Review**

Once captured, the ECG is displayed along with the following icons on the right representing the available review options:

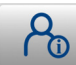

Review patient information and demographics

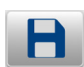

Save and assign a test status of "acquired" or "edited"

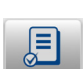

Review and edit exams (only visible to authorized users)

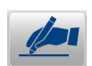

Sign (only visible to authorized users)

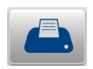

Print/Send the displayed ECG exam to the default printer

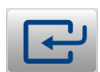

Done/Exit the review display

#### **Context Menu Settings**

Menus are specific to the display area, may apply to all windows, may activate specific tools, and are maintained only for the current sessions.

Right-click on an ECG display to open the associated context menu. See the *Welch Allyn® Diagnostic Cardiology Suite Resting ECG User Manual* for details.

| Waveforms 🔸      | Lead Format     | • | 3 + 1 Lead | • |          |     |
|------------------|-----------------|---|------------|---|----------|-----|
| Show Calipers    | Gain            | • | 6 Lead     |   |          |     |
| Pace Spike       | Speed           | • | 3 + 3 Lead | • | Lead 1 → |     |
| Interpretation > | Low Pass Filter | • | 12 Lead    |   | Lead 2 🔸 | I   |
|                  | Anti-Aliasing   |   | 6 + 6 Lead |   | Lead 3 → | п   |
|                  | Cabrera         |   |            |   |          | III |

#### **Hillrom Technical Support**

hillrom.com/en-us/about-us/locations/

Welch Allyn, Inc. is a subsidiary of Hill-Rom Holdings, Inc.

## ECG Timed Capture

To automatically acquire ECGs at time intervals for later review and processing:

1. Connect leads to patient.

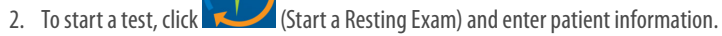

- 3. Click Start Exam when you are ready to begin ECG data collection.
- 4. Click the Settings icon and select *ECG Timed Capture* from the drop-down.

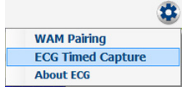

5. Enter minutes and seconds frequency and then click Start.

| Set Capture Time  | 8 |  |  |
|-------------------|---|--|--|
| 2 : 00            |   |  |  |
| Start Stop Cancel |   |  |  |

6. Capture the first ECG to begin the automatic ECG collection. The *Time to Next Capture* and total *ECG Count* appear.

Time to Next Capture: 3:52 ECG Count: 4

Auto-capture will continue until

- the duration time of the Full Disclosure setting runs out
- you select Stop in Set Capture Time menu
- you select **Done**.

See the Welch Allyn® Diagnostic Cardiology Suite Manager User Manual, **REF** 80023962, for more detailed Installation and System Configuration Instructions. See the Welch Allyn® Diagnostic Cardiology Suite Resting ECG User Manual, **REF** 80023961, for more detailed Installation Instructions.

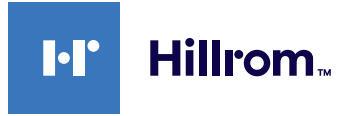

REF 749601, 80025486 Ver. A Revision date: 2019-07 © 2019 Welch Allyn, Inc. All rights reserved.